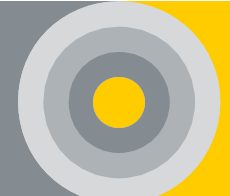

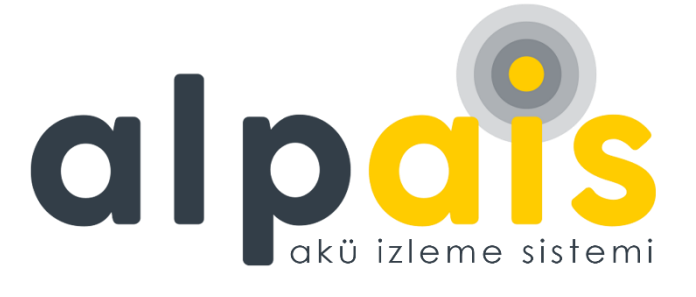

## MODÜLER AKÜ İZLEME SİSTEMLERİ Kullanım Kılavuzu

Ağustos 2024 Rev. Tarihi:29/08/2024

Rev. 6.5

www.alpais.com.tr I info@alpais.com.tr

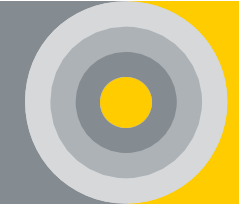

## İçindekiler

| 1. | GİRİ  | ۶                                | 5 |
|----|-------|----------------------------------|---|
| -  | L.1.  | Sistem Bileşenleri               | 5 |
|    | L.2.  | Ortam Koşulları                  | 5 |
| -  | L.3.  | Ölçümler                         | 5 |
| 2. | HIZL  | I KILAVUZ                        | 7 |
|    | 2.1.  | Sistem Gereksinimleri            | 3 |
|    | 2.2.  | İletişim                         | 3 |
| 3. | ALPA  | AİS YAZILIMI                     | Э |
| 4. | KULI  | LANICI ARAYÜZÜ YAPILANDIRMASI 10 | ) |
| 2  | 4.1.  | Giriş Ekranı 10                  | ) |
| 2  | 1.2.  | Gezinim (Navigasyon) 10          | ) |
| 2  | 1.3.  | Özet 1                           | 1 |
| 2  | 1.4.  | Önizleme1                        | 1 |
| 2  | 1.5.  | Alarmlar                         | 2 |
| 2  | 1.6.  | Ölçümler 12                      | 2 |
| 4  | 1.7.  | Aküler1                          | 3 |
| 4  | 1.8.  | Loglar1                          | 3 |
|    | 4.8.3 | 1. Akü Alarmları 1               | 3 |
|    | 4.8.2 | 2. Kol Alarmları 14              | 1 |
|    | 4.8.3 | 3. Şarj/Deşarj Listesi 14        | 1 |
| 2  | 1.9.  | Raporlar1                        | 5 |
|    | 4.9.3 | 1. Akü Raporları 1!              | 5 |
|    | 4.9.2 | 2. Kol Raporları 10              | 5 |
| 2  | 4.10. | Tanımlamalar1                    | 7 |
|    | 4.10  | 1.1. Firmalar                    | 7 |
|    | 4.10  | 2. Kullanıcılar                  | 7 |
|    | 4.10  | .3. Akü Bilgileri                | 3 |

#### Kullanım Kılavuzu

|   | 4.10   | .4. Akım Sensörleri              | 18 |
|---|--------|----------------------------------|----|
|   | 4.11.  | Sistem                           | 19 |
|   | 4.11   | .1. Sistem Düzenle               | 19 |
|   | 4.11   | .2. Sistem Detay                 | 19 |
|   | 4.11   | .3. Hafıza Kontrolü              | 20 |
|   | 4.12.  | Ayarlar                          | 20 |
|   | 4.12   | .1. Girişler/Çıkışlar            | 20 |
|   | 4.12   | 2.2. Eşik Değerleri              | 21 |
|   | 4.12   | 2.3. Limitler                    | 21 |
|   | 4.16   | .4. Aşırı Alarm Yapılandırmaları | 22 |
|   | 4.16   | 5.5. Gerilim Dengeleme           | 23 |
|   | 4.13.  | Bildirim ve Aygıtlar             | 24 |
|   | 4.14.  | Çıkış                            | 24 |
| 5 | . ALAF | RM DURUMU VE BİLDİRİMLER         | 26 |
|   | 5.1.   | Kontrol Modülü Işık Bildirimi    | 26 |
|   | 5.2.   | Akü Modülü Işık Bildirimi        | 26 |
|   | 5.3.   | Kol Modülü Işık Bildirimi        | 27 |
|   | 5.4.   | Sesli Bildirim Aracı             | 27 |

#### Tablolar Listesi

| Tablo 1. Modüller ve Tanımları Tablosu                            | 5  |
|-------------------------------------------------------------------|----|
| Tablo 2. Ölçüm Parametre Tablosu                                  | 6  |
| Tablo 3. Akü Ölçüm Renk Tanımları                                 | 13 |
| Tablo 4. Kontrol Modülü İşık Bildirimi Tablosu                    | 26 |
| Tablo 5. Akü Modülü Normal Durum Işığı Bildirim Tablosu           | 26 |
| Tablo 6. Akü Modülü 'State' Butonu Aktifken Işık Bildirim Tablosu | 27 |
| Tablo 7. Kol Modülü Normal Durum İşığı Bildirim Tablosu           | 27 |
| Tablo 8. Kol Modülü 'State' Butonu Aktifken Işık Bildirim Tablosu | 27 |

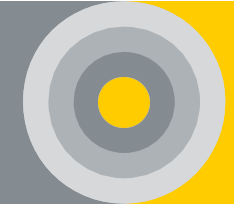

#### Şekiller Listesi

| Şekil 1. Giriş Sayfası 10                   |
|---------------------------------------------|
| Şekil 2. Gezinim Ekranı 10                  |
| Şekil 3. Özet Ekranı 11                     |
| Şekil 4. Önizleme Ekranı 11                 |
| Şekil 5. Genel Alarm Ekranı 12              |
| Şekil 6. Ölçüm Ekranı 12                    |
| Şekil 7. Akü Ekranı 13                      |
| Şekil 8. Akü Alarm Ekranı 14                |
| Şekil 9. Kol Alarm Ekranı 14                |
| Şekil 10. Şarj/Deşarj Listesi Ekranı 15     |
| Şekil 11. Şarj/Deşarj Grafik Ekranı 15      |
| Şekil 12. Akü Raporları 16                  |
| Şekil 13. Kol Raporları 16                  |
| Şekil 14. Firma Ekranı 17                   |
| Şekil 15. Kullanıcılar Ekranı 17            |
| Şekil 16. Akü Bilgileri Ekranı 18           |
| Şekil 17. Kalibrasyon Ekranı 18             |
| Şekil 18. Sistem Düzenleme Ekranı 19        |
| Şekil 19. Sistem Detay Ekranı 19            |
| Şekil 20. Hafıza Kontrolü 20                |
| Şekil 21. Giriş Portu Ekranı 20             |
| Şekil 22. Çıkış Portu Ekranı 21             |
| Şekil 23. Eşik Değerler 21                  |
| Şekil 24. Limitler                          |
| Şekil 25. Ekstrem Alarm Yapılandırmaları 23 |
| Şekil 26 . Gerilim Dengeleme 23             |
| Şekil 27. Bildirimler ve Aygıtlar 24        |
| Şekil 28. Çıkış 25                          |

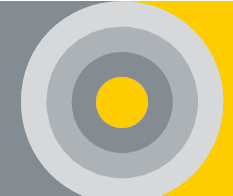

## 1.GİRİŞ

Akü İzleme Sistemi (AİS) aküye ait gerilim, sıcaklık, iç direnç vb. karakteristiklerin gerçek zamanlı olarak ölçülmesini, ölçülen değerlerin beklenen aralıkta olup olmadığının kontrol edilerek hatalı/bozuk akülerin sisteme zarar vermeden önce tespit edilmelerini ve hata durumunda da gerekli uyarıların kuru kontak veya iletişim arayüzleri ile bağlı sistemlere gönderilmesini sağlayan sistemlerdir. ALPAİS sisteminin merkezinde yer alan Kontrol Modülü, sahip olduğu donanımı ve yazılımı ile istenilen sayıda akünün izlenmesi için eksiksiz bir çözüm sunar.

#### 1.1. Sistem Bileşenleri

ALPAIS izleme sistemi, web sunucu yazılımı, akü modülü, kol modülü, kontrol modülü ve bu modüllerin aksesuarlarından oluşur, modüller aşağıdaki gibi çalışır;

| Modül Adı                         | Tanım                                                                                                    |  |  |  |  |
|-----------------------------------|----------------------------------------------------------------------------------------------------|--|--|--|--|
| Akü İzleme Modülü<br>(BATMOD-XXX) | Tek akü gerilimi, sıcaklık, direnç, akü sağlığı ve alarm<br>göstergesinin belirlenmesi<br>Seri bağlı aküler için dengeleme özelliği<br>Ekstrem akü gerilim ve akım kontrolü |  |  |  |  |
| Kol İzleme Modülü<br>(STRMOD-XXX) | Paket(kol) gerilimi ve akım parametrelerinin belirlenmesi                                                                                                    |  |  |  |  |
| Kontrol Modülü<br>(CONMOD-XXX)    | Akü veri toplama, kontrol, alarm ve olay günlüğü<br>yüklemesinin gerçekleşmesi                                                                                              |  |  |  |  |
| Aksesuarlar                       | Güç Adaptörü, Ölçüm Kablosu, Veri Kablosu, Akım<br>Sensörü ve Akım Ölçüm Kablosu                                                                                            |  |  |  |  |

Tablo 1. Modüller ve Tanımları Tablosu

#### 1.2. Ortam Koşulları

- Standart Çalışma Sıcaklığı:  $-10^{\circ}C \sim +70^{\circ}C$
- Depolama Sıcaklığı: -20°C ~ +70°C
- Nem: %5 ~ %90 RH
- Atmosferik Basınç: 80 110 kPa

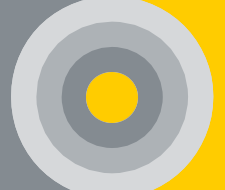

### 1.3. Ölçümler

#### Tablo 2. Ölçüm Parametre Tablosu

| Ölçüm Yapılan Yer | Parametre            |
|-------------------|----------------------|
|                   | Gerilim<br>İç Direnç |
| AKU               | Sıcaklık             |
|                   | Gerilim              |
|                   | Akım                 |
| Kol/String        | Şarj/Deşarj Döngüsü  |
|                   | Ortam Sıcaklığı      |
|                   | Nem                  |
|                   |                      |
| Diğer             | Gerilim Dengeleme    |
| (Opsiyonel)       | Akü Sağlığı          |
|                   |                      |

## 2.HIZLI KILAVUZ

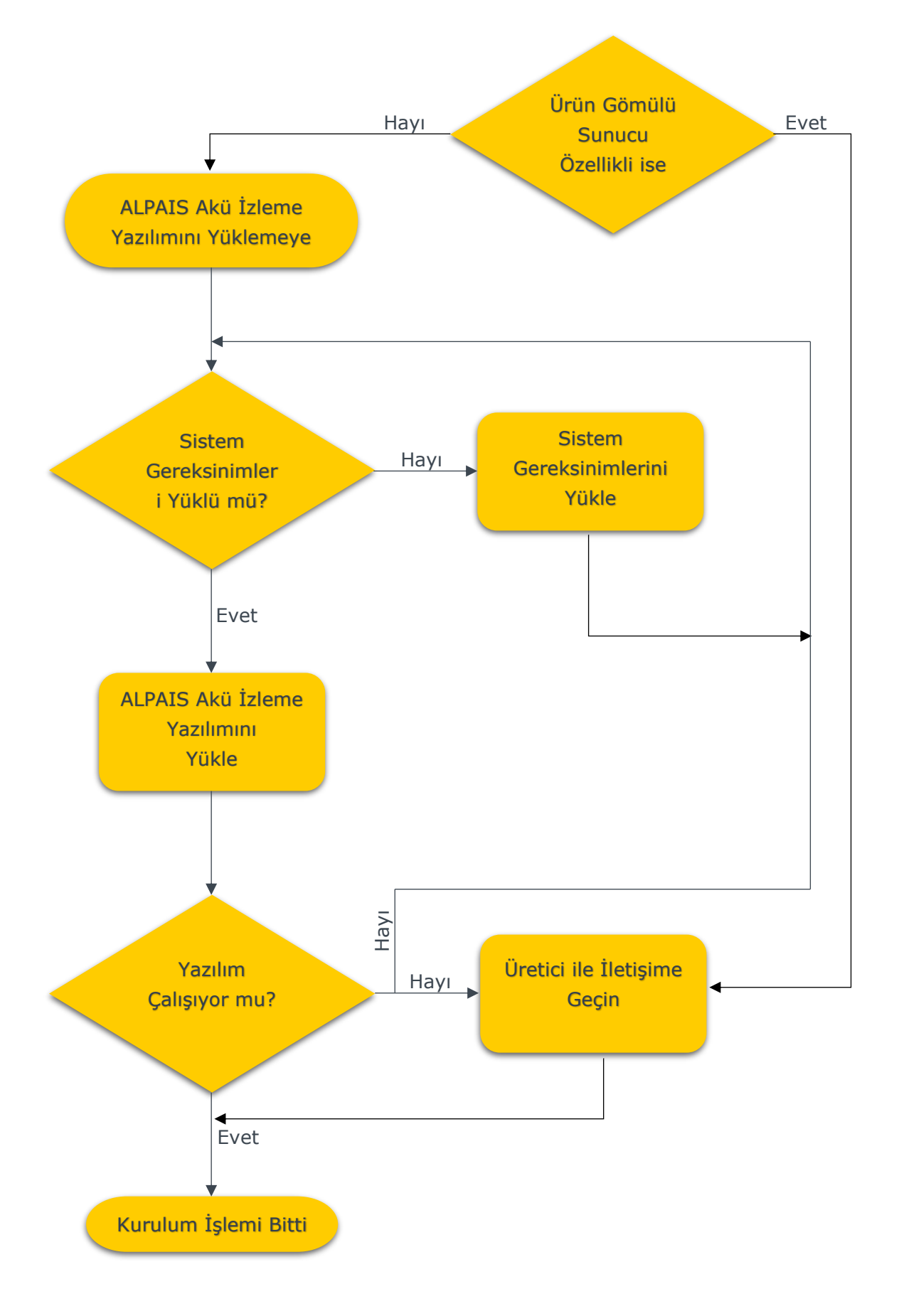

#### Kullanım Kılavuzu

# $\bigcirc$

#### 2.1. Sistem Gereksinimleri

• <u>1 adet Sunucu</u> (Eğer yerel ağda kurulum isteniyorsa ve gömülü sunucu yok

ise)

Önerilen sunucu özellikleri aşağıdaki gibidir

- ✤ 1.3 GHz veya daha hızlı çekirdek hızı
- En az 2 çekirdek CPU
- En az 4 GB RAM
- En az 25 GB boş sabit disk alanı

#### 2.2. İletişim

Herhangi bir sorun halinde aşağıdaki iletişim bilgilerinden bize ulaşabilirsiniz.

Atakent Mah. Vatan Cad. No:40/1 Başiskele / KOCAELİ

+90 (216) 561 90 73

+90 (216) 561 90 74(pbx)

+90 (312) 222 04 01

info@alpenerji.com.tr / www.alpenerji.com.tr

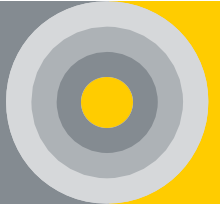

## **3.ALPAİS YAZILIMI**

Sistem ile ilgili kurulum, yapılandırma, ayarlama, alarm bildirimi ve izleme faaliyetleri web tabanlı AİS yazılımı üzerinden gerçekleştirilmektedir. AİS Yazılımı Linux tabanlı işletim sisteminde koşmaktadır. Sistem Modbus RTU, TCP/IP ve SNMP ara yüzlerini desteklemektedir.

Kontrol Modülü ve sunucu Ethernet protokolü üzerinden iletişim kurmaktadır. Bir sunucu, birden fazla müşteri için akü verisi sağlayabilir. Kontrol Modülü ve sunucu aynı paketin içinde yer almaktadır.

- Özellikler
- 1. Yerel Ağ veya Bulut İzleme
- 2. Çoklu Konum Tek Yerden Kontrol
- 3. SNMP, Modbus-RTU ve MODBUS TCP/IP Desteği\*
- 4. HDMI Ekran Uyumluluğu\*
- 5. Gerçek Zamanlı Akü Durumu ve Renk Bildirimi
- 6. Detaylı Şarj/Deşarj Kaydı
- 7. Alarm ve Olay Aktiviteleri
- 8. E-posta Bildirimleri
- 9. Gömülü Web Sunucu
- 10.PDF ya da CSV Raporlama
- 11. Grafik ve Analiz Araçları
- 12. Alarm Geçmişi ve Servis Kayıtları
- 13. Yönetim ve Servis Amaçlı Raporlamalar
- 14. Akü Bazlı Gerilim-Akım Bildirimleri

\* Yalnızca gömülü sunucuya sahip sistem MODBUS-TCP'yi ve harici ekranı destekler.

Modbus Register Map talep edildiği takdirde ilgili kullanıcı ile paylaşılacaktır.

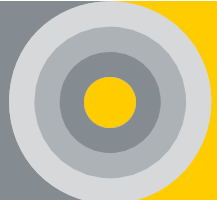

## 4.KULLANICI ARAYÜZÜ YAPILANDIRMASI

4.1. Giriş Ekranı

Kurulum sırasında üretici tarafından verilen IP ile herhangi bir tablet, telefon ya da bilgisayar aracılığıyla siteye giriş yapılmaktadır. Arayüze girmek için e-posta ve parolayı girmek yeterlidir.

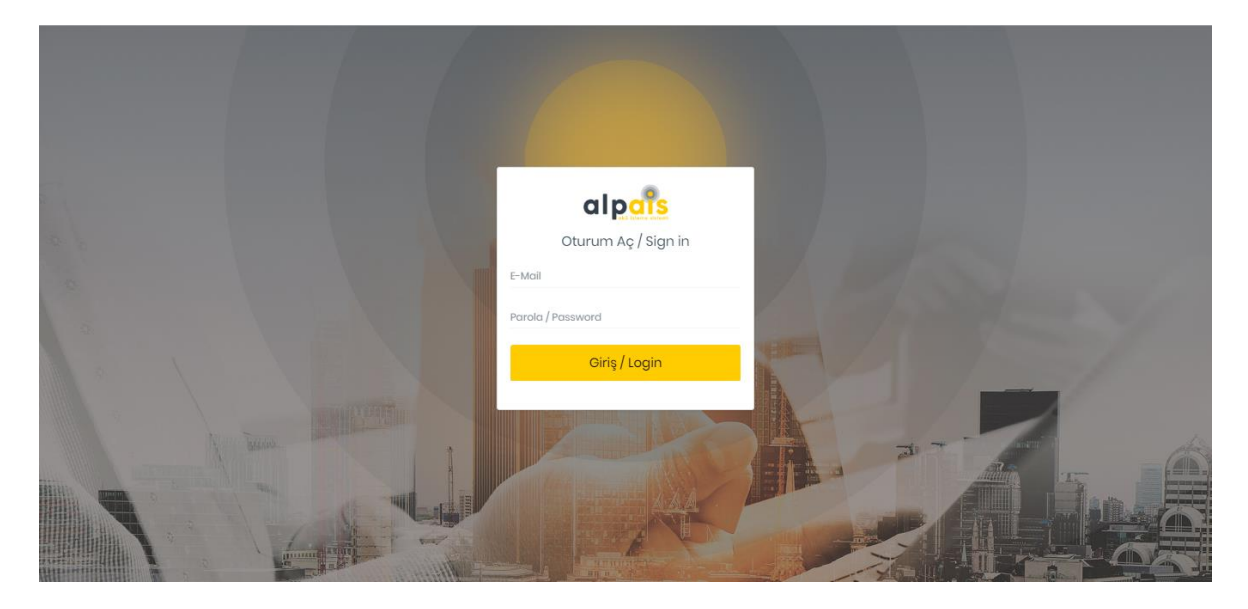

Şekil 1. Giriş Sayfası

4.2. Gezinim (Navigasyon)

Siteye giriş yaptıktan sonra sol sütundaki tüm işlemler gösterilmektedir.

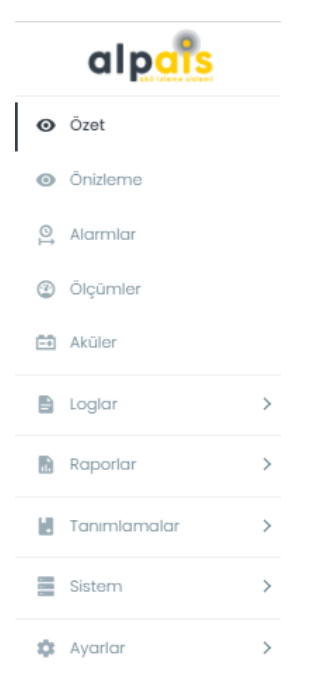

Şekil 2. Gezinim Ekranı

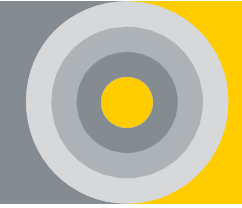

#### 4.3. Özet

Özet bölümünde firmanın altındaki tüm aygıtlar kol durumları ve genel durumları ile birlikte görünür. Aygıt üstüne tıklayarak istenilen aygıtın önizleme ekranına ulaşılır. Böylece daha detaylı bilgilere erişilebilir.

| alp <mark>ars</mark>         |   | =                   |          |              |              |       |       |       |              | θ 🛪 |
|------------------------------|---|---------------------|----------|--------------|--------------|-------|-------|-------|--------------|-----|
|                              |   | Özet                |          |              |              |       |       |       |              |     |
| <ul> <li>Önizleme</li> </ul> |   |                     |          |              |              |       |       |       |              |     |
| Alarmiar                     |   | Genel Aygıt Du      | irumu    | Gene         | l Akü Durumu |       |       | Genel | Aygit Durumu |     |
| Olçümler                     |   | Kritik              | 2        | Kritik       |              | 42    |       | /     |              |     |
| Aküler                       |   | Uyarı               | 0        | Uyan         |              |       |       | (     |              |     |
| 🖹 Loglar                     | × | Normal              | 0        | Normal       |              | 9     |       |       |              |     |
| Raporlar                     | × |                     |          |              |              |       |       |       |              |     |
| Tanımlamalar                 | × | -                   |          |              |              |       |       |       |              |     |
| Sistem                       | > | Aygıt Durum Listesi |          |              |              |       |       |       |              |     |
| 🏟 Ayarlar                    | × | Aygıtlar            | Bağlantı | Aygıt Durumu | Kol 1        | Kol 2 | Kol 3 | Kol 4 | Toplam Akım  |     |
|                              |   | Alpais-Lab01        | ×        | •            |              |       |       |       | 0 A          |     |
|                              |   | Alpais-Lab02        | ×        | •            |              | •     |       |       | 0.04 A       |     |

#### Şekil 3. Özet Ekranı

4.4. Önizleme

Bu bölümde sisteme genel bakış söz konudur. Şekil 4'teki gibi gösterilen yere tıklandığında sistem Akü Durumu Bilgisini, Genel Alarm Durumunu ve Genel Durumu göstermektedir. Ayrıca her bir koldaki akü sayısını, akım, gerilim ve sıcaklık değerlerini kontrol etmektedir. Aygıt Listesinden de navigasyona ulaşılabilir.

| alp <mark>ai</mark> s |   | = •                 |                  |   |                        |                | E 🛛 🖓                |
|-----------------------|---|---------------------|------------------|---|------------------------|----------------|----------------------|
| ⊖ Ozet                |   | Önizleme   Aygt: 61 |                  |   |                        |                | Aygit Listesi        |
| Onizieme              |   |                     |                  |   |                        |                |                      |
| 🚨 Alormiar            |   | Aygt Listosi        |                  |   |                        |                | x                    |
| Olçümler              |   |                     |                  |   |                        |                | Hızlı Erişim         |
| 🗎 Aküler              |   |                     | 61 - 61          |   |                        |                |                      |
| 🖥 Logiar              | > |                     |                  |   |                        |                |                      |
| Reporter              | > |                     |                  |   |                        |                |                      |
| 🗑 Tanmiamalar         | > |                     | Genel Kol Durumu |   | Genel Akū Durumu       | G              | inel Durum           |
| E Sistem              | > |                     | Kritik           | 0 | $\frown$               | Toplam Akü     | ۵                    |
| Ayotor                | > |                     | Uyan             | 0 |                        | Toplam Akm     | (0.07 A.)            |
|                       |   |                     | Normal           | 3 | $\cup$                 | Son Güncelleme | 368554<br>88(17)3624 |
|                       |   |                     |                  |   |                        |                |                      |
|                       |   |                     |                  |   | 0                      |                |                      |
|                       |   |                     |                  |   | Kol : 1<br>Tampon Şarj |                |                      |
|                       |   |                     |                  |   | Kol Gerlimi            |                | 14912 V              |
|                       |   | ţ.                  |                  |   | Kal Alamı              |                | 0.07 A               |
|                       |   | ۲                   |                  |   | Ortam Sicaklığı        |                | 25.8 %               |
|                       |   |                     |                  |   | Akii Sayısı            |                | 1                    |
|                       |   | 4                   |                  |   | Gerilim Dengelenmesi   |                | Aşit                 |

Şekil 4. Önizleme Ekranı

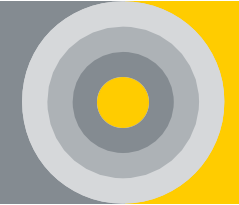

#### 4.5. Alarmlar

Sistem Durumu ve Kol Alarm Durumu bu sekmede verilmiştir. Alarm detayları kol, akü ve açıklamaları ile Şekil 5'deki gibi verilmiştir. Bu veriler gerçek zamanlı verilerdir.

| alp <mark>ais</mark>     |        | = •                                    |                                                                     | • 8                    |  |  |  |  |  |  |  |
|--------------------------|--------|----------------------------------------|---------------------------------------------------------------------|------------------------|--|--|--|--|--|--|--|
| <ul> <li>Özet</li> </ul> |        | Alarmlar (Aygl: 6)                     |                                                                     |                        |  |  |  |  |  |  |  |
| Onizieme                 | hilene |                                        |                                                                     |                        |  |  |  |  |  |  |  |
| Alarmlar                 |        |                                        | 1                                                                   |                        |  |  |  |  |  |  |  |
| Olçümler                 |        | 11:49:55 08/07/2024 - Kol Alarm Durumu |                                                                     |                        |  |  |  |  |  |  |  |
| 🖽 Aküler                 |        | Kol Alarm Durumu                       | Alarm Detayı                                                        |                        |  |  |  |  |  |  |  |
| 🖹 Loglar                 | >      | $\frown$                               | Ortam Sıcaklığı Normal Değerler İçerisindedir.                      |                        |  |  |  |  |  |  |  |
| Raporlar                 | >      |                                        | Nem Değeri Normal Değerler içerisindedir.                           |                        |  |  |  |  |  |  |  |
| Tanımlamalar             | >      |                                        | Kol Gerlimi Tampan Şarj Durumu için Normal Değerler içerisindedir.  |                        |  |  |  |  |  |  |  |
| Sistem                   | >      |                                        |                                                                     |                        |  |  |  |  |  |  |  |
| 🏚 Ayarlar                | >      | 11:49:55 08/07/2024 - Akū Alarm Durumu |                                                                     |                        |  |  |  |  |  |  |  |
|                          |        | Akū Alarm Durumu                       | Alarm Detayı                                                        | Etkilenen Aküler       |  |  |  |  |  |  |  |
|                          |        | $\frown$                               | Akü İç Direnci Normal Değerler İçerisindedir.                       | 12,3,4,5,6,7,8,9,10,11 |  |  |  |  |  |  |  |
|                          |        |                                        | Akû Sıcaklığı Normal Değerler İçerisindedir.                        | 12,3,4,5,6,7,8,9,10,11 |  |  |  |  |  |  |  |
|                          |        |                                        | Akû Gerlilmi Tampon Şarj Durumu için Normal Değerler içerisindedir. | 12,3,4,5,6,7,8,9,10,11 |  |  |  |  |  |  |  |
|                          |        |                                        | Akû Sağlık Durumu Normal Değerler İçerisindedir!                    | 12,3,4,5,6,7,8,9,10,11 |  |  |  |  |  |  |  |
|                          |        |                                        | Herhangi Bir Aşın Akû Gerilimi Durumu Yoktur!                       | 12,3,4,5,6,7,8,9,10,11 |  |  |  |  |  |  |  |
|                          |        |                                        | Herhongi Bir Aşın Akû Alam Durumu Yoktur!                           | 12,3,4,5,6,7,8,9,10,11 |  |  |  |  |  |  |  |

Şekil 5. Genel Alarm Ekranı

4.6. Ölçümler

Bu bölüm akülerdeki ve koldaki tüm parametrelerin (gerilim, akım, sıcaklık vs.) anlık ölçüm değerlerini göstermektedir. Ölçüm değerleri sütun grafikleri şeklinde verilmektedir. Şekil 6'da kol seçimi gösterilmiştir. Bu veriler gerçek zamanlı verilerdir. Ayrıca voltaj dengeleme özelliği açıksa her dizide hedef voltaj değerini ve dengeleme yüzdesini gösterir.

| alp <mark>ais</mark> | = •                                                                | 4 = R                                                                                                    | <b>e</b> ; |
|----------------------|--------------------------------------------------------------------|----------------------------------------------------------------------------------------------------|------------|
| Ozet                 | Ölçümler   Aygt: 61   col : 1                                      |                                                                                                    |            |
| Onizieme             |                                                                    |                                                                                                    |            |
| S Alarmiar           | Kol:1                                                              | Kol Değerleri ( tampon tarj )                                                                                                    | 14         |
| @ Ölçümler           | Akü Alarm Durumu                                                   | Kol Gerilimi 14812 V                                                                                                    |            |
| Aküler               |                                                                    | Kol Akima Ott A                                                                                                    |            |
| 🖺 Loglar             |                                                                    | Ortam Sicakliği 259 °C                                                                                                    |            |
| B Raporlar           | >                                                                  | Akū Sayısı                                                                                                    |            |
| Tanımlamalar         | ,                                                                  | Nem 27%                                                                                                    |            |
| Sistem               |                                                                    | Gerilim Dengelenmesi Açık                                                                                                    |            |
| 🌣 Ayarlar            | Akù Genilimi Akù Iç Direnç Akù Sicolikiji Akù Soğiliği Genel Tablo |                                                                                                    | 7          |
|                      | Akū Gerilimi<br>Ortotema Gerilim (1904 mv)<br>6411 - 65<br>157     | Dojak Krisk Band     Dojak Krisk Band     Doja |            |

Şekil 6. Ölçüm Ekranı

#### Kullanım Kılavuzu

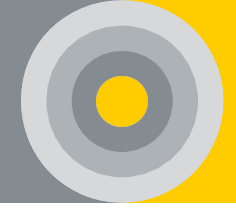

#### 4.7. Aküler

Her bir koldaki akünün durumunu göstermektedir (Bknz Şekil 7). Uyarı durumunda veya Kritik durumda alarm bilgilendirmesi mevcuttur. Ayrıca her koldaki batarya sayısını, gerilim, akım ve sıcaklık değerlerini göstermektedir.

#### Tablo 3. Akü Ölçüm Renk Tanımları

| Renk    | Tanım                                                                                               |
|---------|----------------------------------------------------------------------------------------------------|
| Yeşil   | Akü ilgili parametrelerin üst ve alt limit değerlerini aşmamıştır ve olağan durumdadır.             |
| Sarı    | Akü ilgili parametrelerin üst ve alt limit değerlerinin uyarı bandındadır ve<br>uyarı durumundadır. |
| Kırmızı | Akü ilgili parametrelerin üst ve alt limit değerlerini aşmıştır ve alarm<br>durumundadır.           |

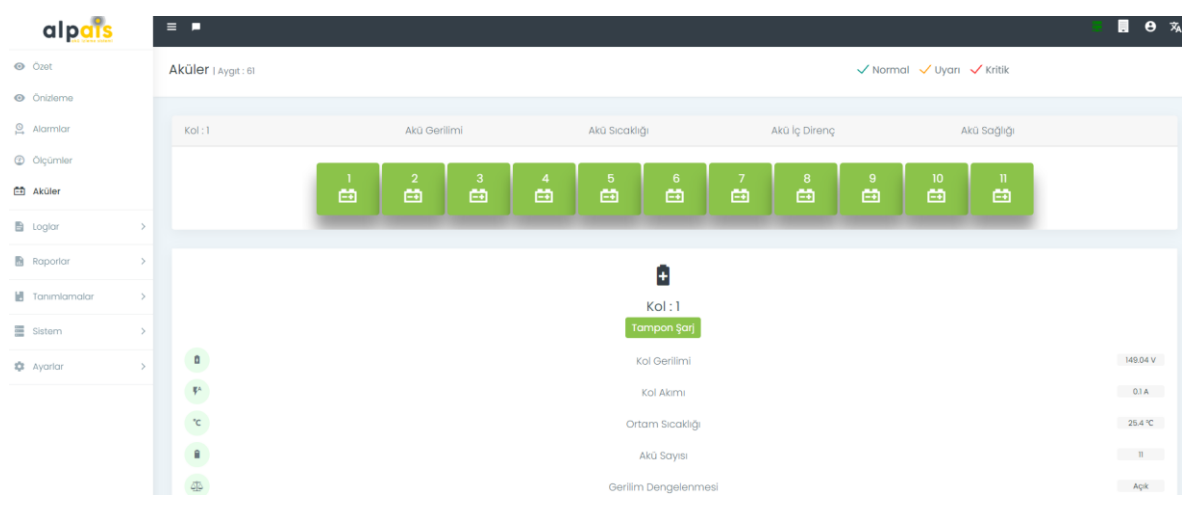

Şekil 7. Akü Ekranı

#### 4.8. Loglar

#### 4.8.1. Akü Alarmları

Bu sekme istenilen tarihler arasında kolun belirlenen durumlarına (devre dışı, tampon şarj vb.) göre limit değere bağlı kritik veya uyarı akü durumlarını seçip akü alarm parametrelerini göstermektedir. Loglar tablosu csv veya pdf formatında indirilebilir.

| alpar                                 |        |                 |                                    |                       |                              |                                        |                  |                                  |
|---------------------------------------|--------|-----------------|------------------------------------|-----------------------|------------------------------|----------------------------------------|------------------|----------------------------------|
| <ul> <li>Özet</li> </ul>              |        | = =             |                                    |                       |                              |                                        |                  | A 📕 🖪 😝 🕱                        |
| <ul> <li>Ónizieme</li> </ul>          |        |                 |                                    |                       |                              |                                        |                  |                                  |
| 🚊 Alarmiar                            |        | Akü Alarmları I | Aygıt : Alpais                     | -Lab01   K            | ol:1                         |                                        |                  |                                  |
| ⑦ Ölçümler                            |        |                 |                                    |                       |                              |                                        |                  |                                  |
| 🟥 Aküler                              |        | 13/08/2024      |                                    |                       |                              | Tarihler Arası 13/08/20                | 024              |                                  |
| E Loglar<br>Alarmiar                  | ×<br>× | Akū:            | Akū lç Dire<br>Akū Gerilir<br>× 10 | ənci (× /<br>mi (× Ak | Akü Sıcaklığı]<br>ü Sağlığı] | Kol v<br>Durumu:                       | 🗸 Şarj 🔷 Deşarj  | 🗸 Tampon Şarj 🗸 Devre Dışı       |
| 🔥 Kol Alarmlan<br>🔻 Şarj Deşarj Liste | si 🗸   | Limitler :      | × Akü l                            | ç Direnc<br>Əerilimi  | i × Akū Sıcaklığı            | Alarm Durumu :                         | 🗸 Kritik         | ✓ Uyarı                          |
| Raporlar                              | >      |                 | × Akü /                            | Aşırı Geri            | limi 🛛 🛪 Akü Aşırı Akımı     |                                        |                  |                                  |
| 🖌 Tanımlamalar                        | >      |                 |                                    |                       |                              | Göster                                 |                  |                                  |
| Sistem                                | >      |                 |                                    |                       |                              |                                        |                  | İndirme                          |
| 🏟 Ayarlar                             | >      | Alarm Durumu    | Kimli                              | Kol                   | Durum                        | Mesai İceriăi                          | Etkilenen Aküler | Tarih                            |
| п каропат                             | )      | Kritik          | 6                                  | 1                     | Tampon Şarj                  | Akû Sağlık Durumu Minimum Limit Değ    | 5,9              | Bütün veriyi CSV olarak dışarı   |
| . Tanımlamala                         | ·      | Kritik          | 6                                  | 1                     | Tampon Şarj                  | Akü İç Direnci Maksimum Limit Değerini | 5,9              | Bütün verivi PDF olarak dısarı a |
|                                       |        | Kritik          | 6                                  | 1                     | Tampon Şarj                  | Akü Sağlık Durumu Minimum Limit Değ_   | 5,9              | C'halen                          |
| Sistem                                | >      | Kritik          | 6                                  | 1                     | Tampon Şarj                  | Akū lç Direnci Maksimum Limit Değerini | 5,9              | Suturiui.                        |
| and the second second                 |        | Kritik          | 6                                  | 1                     | Tampon Şarj                  | Akū Sağlık Durumu Minimum Limit Değ    | 5,9              | ✓ Alarm Durumu                   |
| aus Aydriar                           | ,      | Kritik          | 6                                  | 1                     | Tampon Şarj                  | Akû lç Direnci Maksimum Limit Değerini | 5,9              | ✓ Kimlik                         |

Şekil 8. Akü Alarm Ekranı

#### 4.8.2. Kol Alarmları

Bu sekme istenilen tarihler arasında kolun belirlenen durumlarına (devre dışı, tampon şarj vb.) göre limit değere bağlı kritik veya uyarı kol durumlarını seçip kol alarm parametrelerini göstermektedir. Loglar tablosu csv veya pdf formatında indirilebilir.

| alp <mark>aîs</mark>         |   | = •            |                                                                                          |         |                        |                           |              |  |       | <b>њ</b>       | • I 0 |  |
|------------------------------|---|----------------|------------------------------------------------------------------------------------------|---------|------------------------|---------------------------|--------------|--|-------|----------------|-------|--|
| <ul> <li>Özet</li> </ul>     |   | Kol Alarm I Ay | git: 6   Kol: 3                                                                          |         |                        |                           |              |  |       |                |       |  |
| <ul> <li>Önizleme</li> </ul> |   |                |                                                                                          |         |                        |                           |              |  |       |                |       |  |
| Alarmlar                     |   | 02/05/2019     | 02/05/2019 Tarihior Arass 02/05/2019                                                     |         |                        |                           |              |  |       |                |       |  |
| Olçümler                     |   | Kol Durumu :   | Kol Durumu : 🗸 Şari 🗸 Daşari 🗸 Tampon Şari 🗋 Dovre Dışı 🛛 Alarm Durumu : 🗸 Kirtik 🗸 Uyan |         |                        |                           |              |  |       |                |       |  |
| 🖽 Akülar                     |   | Limitler:      |                                                                                          | * * ×O  | rtam Sıcaklığı 🛛 🛪 Nem | ×Kol Gerilimi             |              |  |       |                |       |  |
| 🖺 Loglar                     | ~ | cirridor.      |                                                                                          |         |                        |                           |              |  |       |                |       |  |
| <b>d</b> Alarmiar            | ~ | Códer          |                                                                                          |         |                        |                           |              |  |       |                |       |  |
| 📾 Akù Alarmian               |   |                |                                                                                          |         |                        |                           |              |  |       | İndirr         | me    |  |
| di Kol Alarmian              |   | Alarm Durur    | nu Kimlik                                                                                | Kol Adı | Durum                  | Mosaj İçoriği             |              |  | Tari  | h              | =     |  |
|                              |   | Uyan           | 6                                                                                        | 3       | Tampon Şarj            | Nem Değeri Uyarı Bandı İç | erisindedir! |  | 02/05 | /2019 16:09:02 |       |  |
| 🔻 Şarj Deşarj Listesi        |   | Uyan           | 6                                                                                        | 3       | Tampon Şarj            | Nom Doğori Uyarı Bandı İç | orisindodir! |  | 02/05 | /2019 16:08:32 |       |  |
|                              |   | Uyan           | 6                                                                                        | 3       | Tampon Şarj            | Nem Değeri Uyarı Bandı İç | orisindodir! |  | 02/05 | /2019 16:08:02 |       |  |
| Raporlar                     | > | Uyan           | 6                                                                                        | 3       | Tampon Şarj            | Nem Değeri Uyarı Bandı İç | erisindedirl |  | 02/05 | /2019 16:07:32 |       |  |
|                              |   | Uyan           | 6                                                                                        | 3       | Tampon Şarj            | Nem Değeri Uyarı Bandı İç | erisindedir! |  | 02/05 | /2019 16:07:02 |       |  |
| Tanımlamalar                 | > | Uyan           | 6                                                                                        | 3       | Tampon Şarj            | Nem Değeri Uyarı Bandı İç | crisindedir! |  | 02/05 | /2019 16:06:33 |       |  |
| =                            |   | Uyan           | 6                                                                                        | 3       | Tampon Şarj            | Nom Doğori Uyarı Bandı İç | orisindodir! |  | 02/05 | /2019 16:06:02 |       |  |
| sistem                       | > | Uyan           | 6                                                                                        | 3       | Tampon Şarj            | Nem Değeri Uyarı Bandı İç | orisindodir! |  | 02/05 | /2019 16:05:32 |       |  |
| 💏 tunine                     |   | Uyan           | 6                                                                                        | 3       | Tampon Şarj            | Nem Değeri Uyarı Bandı İç | erisindedirl |  | 02/05 | /2019 16:05:02 | *     |  |
| alle solonon                 |   | 4              |                                                                                          |         |                        |                           |              |  |       |                |       |  |

Şekil 9. Kol Alarm Ekranı

#### 4.8.3. Şarj/Deşarj Listesi

Bu bölümde şarj veya deşarj durumlarına göre her bir akünün gerilimi, iç direnci ve sıcaklığı grafiksel olarak gösterilmektedir. Aküleri Göster butonuna tıklandığında Şekil 11'daki sayfa rapor şeklinde açılmaktadır. Aynı şekilde 'Kol' kendi parametrelerini grafik olarak sunmaktadır.

| alp <mark>ars</mark>         |   | •  | • • • • • •               | -                              |       |            |                | 4 E         | ÷ | θ |
|------------------------------|---|----|---------------------------|--------------------------------|-------|------------|----------------|-------------|---|---|
| <ul> <li>Özet</li> </ul>     |   | Sc | ri - Descri Listesi Luoro | Take on Telepoper's (sec. col) |       |            |                | Kel 1       |   |   |
| <ul> <li>Önizleme</li> </ul> |   | ý. | nj bogonjelotoon(2436).   | rearing the operation of the   |       |            |                |             |   |   |
| 🕒 Alarmiar                   |   |    |                           |                                |       |            |                |             |   |   |
| Ölçümler                     |   |    |                           | 🗸 şarj                         |       | 🗸 Doşo     | rj             |             |   |   |
| 🖽 Aküler                     |   |    | Başlangıç Tarih/Saat      | Başlangıç Tarih/Saat           | Durum | Goçon Süre | Göstor         |             |   |   |
| 🖺 Loglar                     | ~ |    | 05/10/2018 18:25          | 05/10/2018 18:30               | Şorj  | 5 dk       | Aküleri Göster | Kolu Göster |   |   |
| Alarmiar                     | ~ |    | 05/10/2018 18:02          | 05/h0/2018 18:09               | Şarj  | 7 dk 30 sn | Aküleri Göster | Kolu Göster |   |   |
| 🛦 Kol Alarmian               |   |    | 05/h0/2018 17:55          | 05/h0/2018 17:56               | Şorj  | 30 sn      | Aküleri Göster | Kolu Göster |   |   |
| 🔻 Şarj Deşarj Listesi        |   |    | 05/10/2018 1730           | 05/10/2018 1730                | Şarj  | 45 sn      | Aküleri Göster | 1 Göster    |   |   |
| Raporlar                     | > |    |                           |                                |       |            |                | •           |   |   |
| Tanımlamalar                 | > |    |                           |                                |       |            |                |             |   |   |
| Sistem                       | > |    |                           |                                |       |            |                |             |   |   |
| 🏟 Ayarlar                    | > |    |                           |                                |       |            |                |             |   |   |
|                              |   |    |                           |                                |       |            |                |             |   |   |

Şekil 10. Şarj/Deşarj Listesi Ekranı

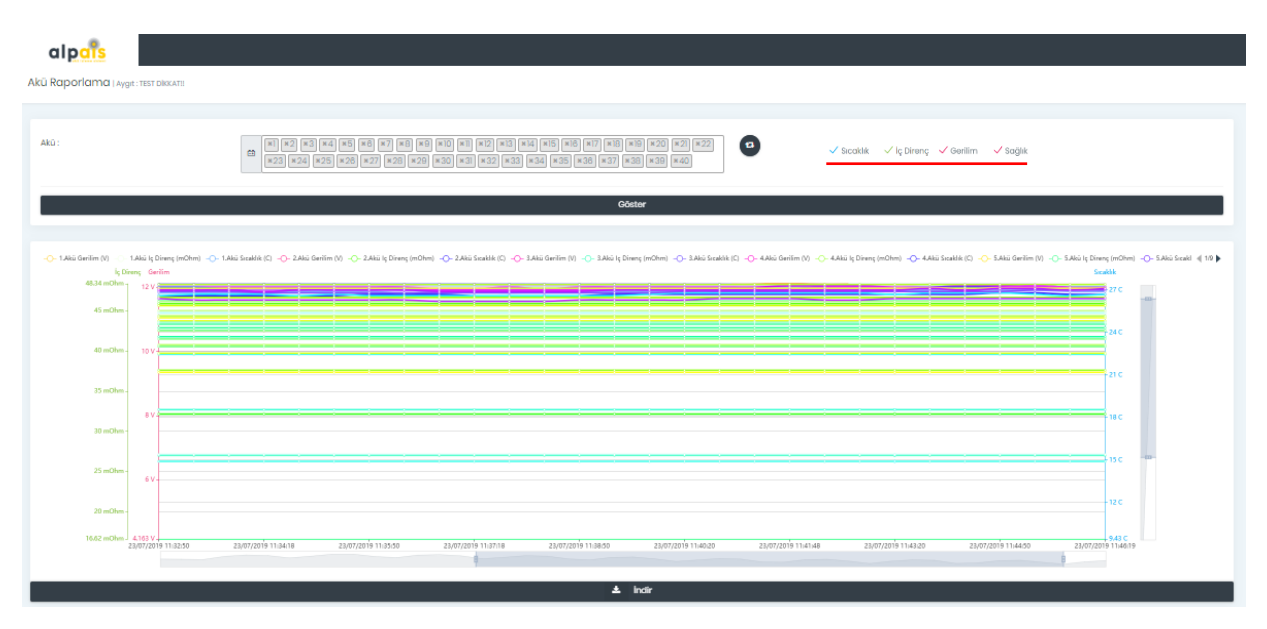

Şekil 11. Şarj/Deşarj Grafik Ekranı

#### 4.9.Raporlar

#### 4.9.1. Akü Raporları

Her bir akünün istenilen tarihte ve istenilen zaman aralıklarında opsiyonel olarak gerilim, sıcaklık ve iç direnç değerlerini grafiksel olarak göstermektedir (Bknz Şekil 12). Ayrıca seçilen akülerin verileri CSV ya da PDF dosyası olarak indirilmektedir. Kol seçimi sağ köşeden yapılmaktadır.

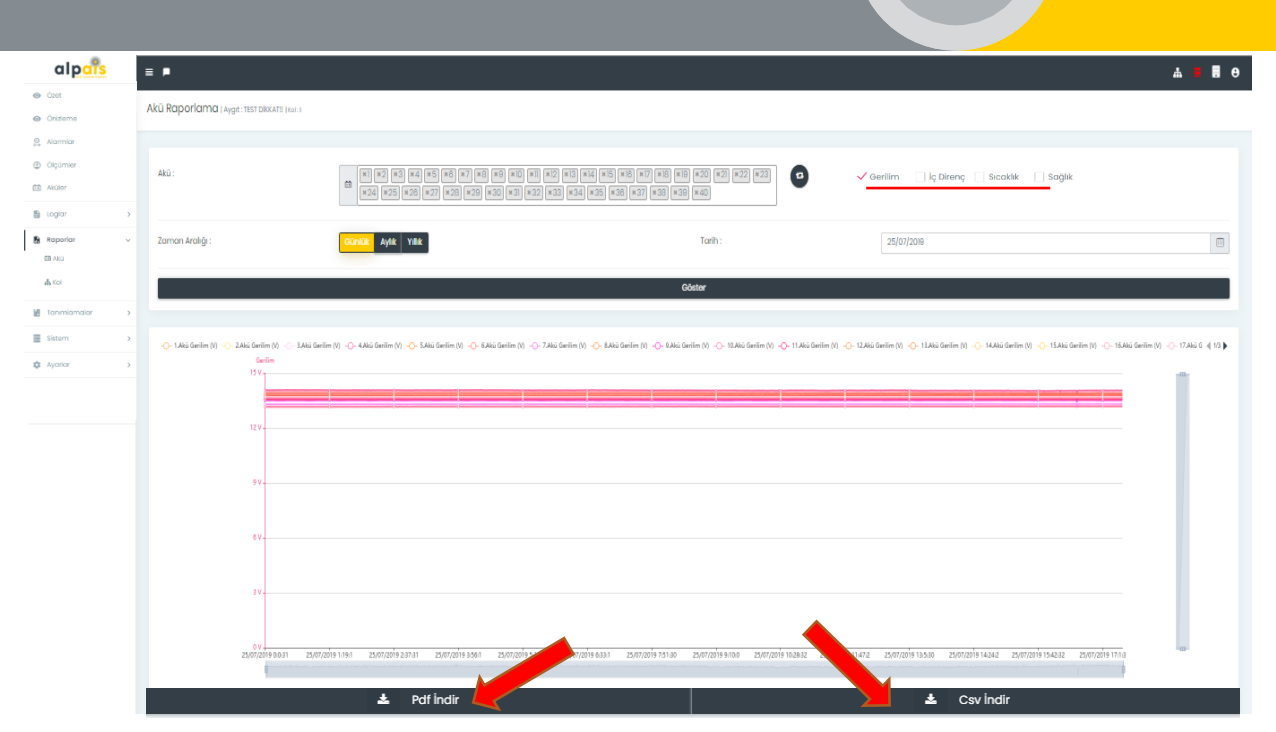

Şekil 12. Akü Raporları

4.9.2. Kol Raporları

Her bir kolun istenilen tarihte ve istenilen zaman aralıklarında opsiyonel olarak toplam gerilim, sıcaklık ve akım değerlerini grafiksel olarak göstermektedir (Bknz Şekil 13). Ayrıca seçilen kolun verileri CSV ya da PDF dosyası olarak indirilmektedir. Kol seçimi sağ köşeden yapılmaktadır.

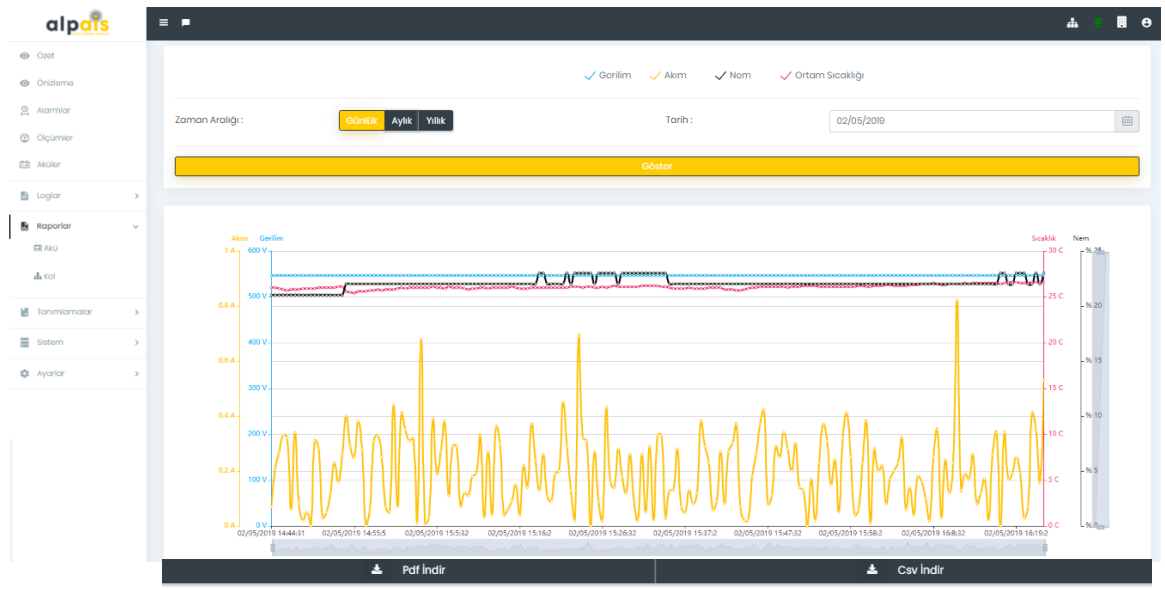

Şekil 13. Kol Raporları

#### BU BÖLÜMDEN SONRA SADECE 'YÖNETİCİ' KULLANICI ARAYÜZÜN GERİ kalan kısmına ERİŞEBİLECEKTİR.

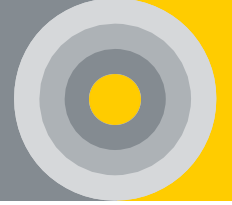

#### 4.10.Tanımlamalar

#### 4.10.1. Firmalar

Firma içi sistem bilgileri kaydedilip düzenlenmektedir. Var olan firma bilgileri düzenlenebilir veya yeni firma eklenebilmektedir.

| alp <mark>ais</mark>         |   | = =            |             |                      |        |                |                        |           |        | B 0                     |
|------------------------------|---|----------------|-------------|----------------------|--------|----------------|------------------------|-----------|--------|-------------------------|
| <ul> <li>Özat</li> </ul>     |   | Firmalar       |             |                      |        |                |                        |           |        | Tanımlamalar > Firmalor |
| <ul> <li>Önizleme</li> </ul> |   |                |             |                      |        |                |                        |           |        |                         |
| ) Alarmlar                   |   | Firma Listesi  |             |                      |        |                |                        |           |        | + Firma Ekle            |
| Olçümler                     |   | Firma Ekle     |             |                      |        |                |                        |           |        | ×                       |
| Aküler                       |   | Firma Adı      | 2           | Firma Adı            |        | To             | lefon                  | Telefon   |        |                         |
| 🖹 Loglar                     | > | Adros          | Ē           | 10 Adres             |        |                | ir .                   |           |        | ٣                       |
| Raporlar                     | > | E-Mail         |             | E-Mail               |        | Pc             | rola                   | De Parola |        |                         |
| 🖁 Tanımlamalar               | ~ | Posta Sunucusu | 8           | Posta Sunucusu       |        | Po             | rt                     | Port      |        |                         |
| 🖬 Firmalar                   |   |                |             |                      |        |                |                        |           |        |                         |
| ≜ Kullanıcılar               |   |                |             |                      |        | Kowdot         |                        |           |        |                         |
| 🖨 Akü Bilgileri              |   | _              |             |                      |        | Kuyubi         |                        |           |        |                         |
| + Akım Sensörleri            |   | Firma Adı      | Telefon     | Adres                | Şehir  | E-Mail         | Posta Sunucusu         | Port      | Parola | Sil / Düzenle / Test M  |
| Sistem                       | > | TOVURA         | 05322067013 | İvedik OSB Mah. 2224 | Ankara | info@alpais.co | mtr srvc10.turhost.com | 465       | *****  |                         |
| 🌣 Ayarlar                    | > |                |             |                      |        |                |                        |           |        |                         |
| - ·                          |   |                |             |                      |        |                |                        |           |        |                         |

#### Şekil 14. Firma Ekranı

4.10.2. Kullanıcılar

Sadece yetkili kullanıcı, yeni kullanıcı eklemektedir. Kullanıcı bilgilerini bu sekme sunmaktadır.

| alp <mark>ais</mark>         | = •            |             |                        |        |                 |                        |      |        | B 0                     |
|------------------------------|----------------|-------------|------------------------|--------|-----------------|------------------------|------|--------|-------------------------|
| <ul> <li>Özet</li> </ul>     | Firmalar       |             |                        |        |                 |                        |      |        | Tanımlamalar > Firmalar |
| <ul> <li>Önizleme</li> </ul> |                |             |                        |        |                 |                        |      |        |                         |
| 🚊 Alarmlar                   | Firma Listesi  |             |                        |        |                 |                        |      |        | + Firma Ekle            |
| Olçümler                     | Firma Ekle     |             |                        |        |                 |                        |      |        | ×                       |
| Aküler                       | Firma Adı      | 2           | 3 Firma Adı            |        | Telo            | elefon 🛛 Telefon       |      |        |                         |
| 🖹 Loglar 🔿                   | Adres          | 10          | ð Adres                |        |                 | Şehir                  |      |        |                         |
| Raporlar >                   | E-Mail         |             | 3 E-Mail               |        |                 | Parola 🗎 Parola        |      |        |                         |
| 🛃 Tanımlamalar 🗸 🗸           | Posta Sunucusu | 8           | Posta Sunucusu         |        | Port            |                        | Port |        |                         |
| nd Firmalar                  | TLS            |             |                        |        |                 |                        |      |        |                         |
| ≜ Kullanıcılar               |                |             |                        |        | K-market        |                        |      |        |                         |
| 🛱 Akü Bilgileri              | _              |             |                        |        | кауавт          |                        |      |        |                         |
| + Akım Sensörleri            | Firma Adı      | Telefon     | Adres                  | Şehir  | E-Mail          | Posta Sunucusu         | Port | Parola | Sil/Düzenle/Test M      |
| Sistem >                     | TOVURA         | 05322067013 | İvedik OSB Mah. 2224 . | Ankara | info@alpais.com | .tr srvc10.turhost.com | 465  |        | 8 • 🖂 🔺                 |
| 🌣 Ayariar >                  |                |             |                        |        |                 |                        |      |        |                         |
|                              |                |             |                        |        |                 |                        |      |        |                         |

Şekil 15. Kullanıcılar Ekranı

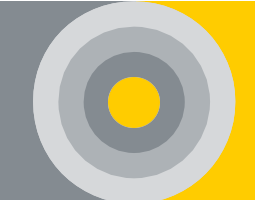

#### 4.10.3. Akü Bilgileri

Akü tipleri ve fiziksel özellikleri düzenlenmektedir.

| alpars            | = | -               |                     |             |               |                  |                    |             |
|-------------------|---|-----------------|---------------------|-------------|---------------|------------------|--------------------|-------------|
| ⊙ Ŏzot            | A | kü Bilgileri    |                     |             |               |                  | Tanımlamalar > Aki | ) Bilgileri |
| Önizleme          |   | Akü Listesi     |                     |             |               |                  | + Akū E            | 40          |
|                   |   | Akü Ekle        |                     |             |               |                  | :                  | ×           |
| Aküler            |   | Marka           | 🗂 Marka             |             |               |                  |                    |             |
| Logiar            | 5 | Model           | Model               |             | Kapasito      | ✤ Kapasite       |                    |             |
|                   | _ | Gorilim         | Gerilim             |             | İç Dironç     | 🕮 lç Direnç      |                    |             |
|                   | _ |                 |                     |             |               |                  |                    |             |
| ➡ Firmalar        |   |                 |                     | Κα          | ydet          |                  |                    |             |
| ≛ Kullanıcılar    |   | Marka           | Model               | Gorilim (V) | Kapasite (Ah) | İç Direnç (mOhm) | Sil / Düzenle      |             |
| 📾 Akü Bilgileri   |   | MB F48          | MB F48              | 12          | 125           | 0.7              | 80                 | *           |
| + Akım Sensörleri |   | VIGOR<br>ROCKET | NP 7:2-12<br>ES4212 | 12          | 72<br>42      | 26<br>0.9        | 8 0                |             |
| Sistem            | > | FIAMM           | 12FLB150            | 12          | 26            | 9,4              | 8 0                |             |
| 🌣 Ayarlar         | > |                 |                     |             |               |                  |                    |             |
|                   |   |                 |                     |             |               |                  |                    |             |
|                   |   | 4               |                     |             |               |                  |                    | +           |

Şekil 16. Akü Bilgileri Ekranı

#### 4.10.4. Akım Sensörleri

Referans sensör değerleri bulunmaktadır.

| alp <mark>ais</mark>                           | = •             |                  |               | 8 8                            |
|------------------------------------------------|-----------------|------------------|---------------|--------------------------------|
| Ozot                                           | Akım Sensörleri |                  |               | Tanımlamatar > Alam Sensörleri |
| <ul> <li>Önizleme</li> </ul>                   | Sensör Listesi  |                  |               | + Sensör Eide                  |
| <ul> <li>Alarmlar</li> <li>Ölçümler</li> </ul> | Sensőr Ekle     |                  |               | ×                              |
| Aküler                                         | Marka           | 📋 Marka          |               |                                |
| 🗈 Loglar 🔷 🔶                                   | Model           | Model            | Çarpan Doğeri | 🖉 Çarpan Doğori                |
| 🗟 Raporlar >                                   |                 |                  | Kaydet        |                                |
| 🖬 Tanımlamalar 🗸 🗸                             |                 |                  |               |                                |
| 🖬 Firmalar                                     | Marka           | Model            | Çarpan Doğori | Sil / Düzenle                  |
| ≛ Kullanıcılar                                 | YHDC            | CE HST21 500A/4V | 1             | 8 •                            |
| 🛱 Akū Bilgileri                                |                 |                  |               |                                |
| + Akım Sensörleri                              |                 |                  |               |                                |
| Sistem >                                       |                 |                  |               |                                |
| Ayarlar >                                      |                 |                  |               | -                              |
|                                                | 4               |                  |               | >                              |

Şekil 17. Kalibrasyon Ekranı

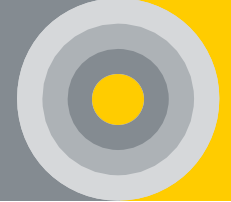

#### 4.11.Sistem

#### 4.11.1. Sistem Düzenle

3 adımdan oluşan bu sekme istenilen aygıt için sistem içindeki akü ve kol bilgilerini düzenlemektedir. Tüm bilgiler (akü iç direnç başlangıç değeri, eşik değerleri, limit değerleri vb.) burada düzenlenmektedir.

| alp <mark>ais</mark>         |   | ≡ ₽                                                                   |                  |                 |            |              | ÷ | 8 |
|------------------------------|---|-----------------------------------------------------------------------|------------------|-----------------|------------|--------------|---|---|
| <ul> <li>Ozet</li> </ul>     |   | Sistem Düzenleme Sihirbazı<br>Lütfen kontrollû bir şekîlde ilerleyin. |                  |                 |            |              |   |   |
| <ul> <li>Önizleme</li> </ul> |   |                                                                       |                  |                 |            |              |   |   |
| Alarmlar                     |   |                                                                       | 2                | )               |            | (3)          |   |   |
| ) Ölçümler                   |   | Adim I                                                                | Adim             | n 2             |            | Adim 3       |   |   |
| Aküler                       |   | Mevcut Sistemler                                                      |                  |                 |            |              | - |   |
| Loglar                       | > | Avart Bilaisi                                                         | Baslanaic Tar    | ihi             |            | Sil          |   | ٦ |
| Raporlar                     | > | 6 - Alpais-Lab01                                                      | 17/07/2024 17:09 | 5:43            | Aygıtı Sil | Verileri Sil |   | H |
| Tanımlamalar                 | > | 7 - Alpais-Lab02                                                      | 22/07/2024 17:4  | 2:46            | Aygıtı Sil | Verileri Sil |   | 1 |
| Sistem                       | ~ |                                                                       | C) Avait         | ları Tara       |            |              |   | 1 |
| Sistem Düzenle               |   |                                                                       |                  |                 |            |              | _ |   |
| Sistem Detay                 |   | Algılanan Sistem Detayları - 6 - Alpais-Lab01                         |                  |                 |            |              | - |   |
| 🖲 Hafiza Kontrolŭ            |   |                                                                       |                  |                 |            |              |   | П |
|                              |   | Kol Adı Kol Gerilimi                                                  | Kol Akımı        | Ortam Sıcaklığı |            | Akü Sayısı   |   | 1 |
| Ayarlar                      | > | 1 149.84 V                                                            | 0 A              | 26.9 °C         |            | 11           |   | 1 |

Şekil 18. Sistem Düzenleme Ekranı

#### 4.11.2. Sistem Detay

Sistem adı, versiyonu, kurulum tarihi, güncelleştirme tarihi, kol âdeti, akü âdeti gibi bilgileri sunmaktadır. Ayrıca sistem logları bu sayfadan indirilir. Uzaktan versiyon güncellemesi bu sayfa üzerinden yapılır. Uzaktan sürüm güncellemesi bu sayfa üzerinden yapılmaktadır.

| alp <mark>aîs</mark>               |   | ≡ ≠                                           | Β. Θ                |
|------------------------------------|---|-----------------------------------------------|---------------------|
| <ul> <li>Özet</li> </ul>           |   | Sistem Detay                                  |                     |
| <ul> <li>Önizleme</li> </ul>       |   |                                               |                     |
|                                    |   | Sistem Bilgisi Aygıt Bilgisi Aygıt Güncelleme |                     |
| ③ Ölçümler                         |   | 7 Aygit Adi                                   |                     |
| Aküler                             |   | Kontrol Modulü Versiyonu                      | 6.46                |
| E Loglar                           | > |                                               | 2                   |
| Raporlar                           | > |                                               |                     |
| L. Tanımlamalar                    | > | Akū Sayısı                                    | 150                 |
| Sistem                             | ~ | Aygit Kurulum Tarih / Saat                    | 25/03/2022 11:53:48 |
| <ul> <li>Sistem Düzenle</li> </ul> |   | 🛞 Kontrol Modulü IP                           | Ping 8824018840     |
| Distem Detay                       |   | 🛆 Aygit Loglarini İndir                       |                     |
| 🏚 Ayarlar                          | > |                                               |                     |

Şekil 19. Sistem Detay Ekranı

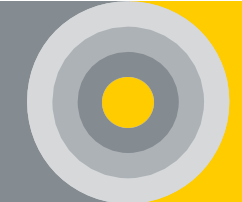

#### 4.11.3. Hafıza Kontrolü

Cihaz hafızasının doluluk oranını gösterir. Hafızanın %80'ı dolduğunda kullanıcılara bildirim verir. 'Verileri Sil' butonu ile dilenirse istenilen tarih aralıklarındaki veriler veya tüm veriler silinebilir. (Hafıza %85 dolduğunda veri basmayı bırakır)

| alp <mark>ars</mark>         | = •                                                                                                    | Θ 🛪 |  |  |  |  |  |  |  |  |
|------------------------------|----------------------------------------------------------------------------------------------------|-----|--|--|--|--|--|--|--|--|
| <ul> <li>Özet</li> </ul>     | Hafiza Kontrolü                                                                                         |     |  |  |  |  |  |  |  |  |
| <ul> <li>Onizleme</li> </ul> |                                                                                                    |     |  |  |  |  |  |  |  |  |
| Alarmiar                     | Hafiza Kontrolů<br>Ličíta verilali slimaten čena ranov sistemu sv imnevne. Bu klem verilativit klenativ |     |  |  |  |  |  |  |  |  |
| ② Ölçümler                   | 🔁 Hafiza Doluluk Orani 🛛                                                                                |     |  |  |  |  |  |  |  |  |
| 🕀 Aküler                     |                                                                                                    | _   |  |  |  |  |  |  |  |  |
| 🖹 Loglar                     | 13/08/2024 Tarihler Aross 13/08/2024                                                                    |     |  |  |  |  |  |  |  |  |
| Raporlar                     | Aygıt: Ra 6                                                                                             |     |  |  |  |  |  |  |  |  |
| Tanımlamalar                 | 6 Verileri Sil                                                                                          |     |  |  |  |  |  |  |  |  |
| Sistem                       | 7                                                                                                    |     |  |  |  |  |  |  |  |  |
| Ayarlar                      |                                                                                                    |     |  |  |  |  |  |  |  |  |

Şekil 20. Hafıza Kontrolü

#### 4.12.Ayarlar

#### 4.12.1. Girişler/Çıkışlar

Belirli alarm durumlarına göre sistemdeki çevresel kontrolcüleri devreye sokmak için gereken veri giriş çıkışı bağlantısıdır. Giriş alarmları bu sekmeden açılır. Girişler daha sonra düzenlenebilir veya silinebilir.

| alp <mark>ars</mark>         |   |    |                                         |                                     |                             |           |          |          |   |       |  |
|------------------------------|---|----|-----------------------------------------|-------------------------------------|-----------------------------|-----------|----------|----------|---|-------|--|
| <ul> <li>Özet</li> </ul>     |   | ≡  | -                                       |                                     |                             |           |          |          |   |       |  |
| <ul> <li>Önizleme</li> </ul> |   | Gi | rişler   Aygıt : 6                      |                                     |                             |           |          |          |   |       |  |
| 💁 Alarmiar                   |   |    |                                         |                                     |                             |           |          |          |   |       |  |
| Ölçümler                     |   |    | Girişler<br>Sistemde yer                | alan çevresel alarmlar iç           | in gerekli kriterleri içerr | nektedir. |          |          |   |       |  |
| Aküler                       |   |    | #                                       | Açıklama                            | Port N                      | umarası   | Ayarlar  | Alarm    |   |       |  |
| 🗈 Loglar                     | > |    | 1                                       |                                     | Port 1                      | 1         | 1        |          |   |       |  |
| Raporlar                     | > |    |                                         |                                     |                             |           |          |          |   |       |  |
| Tanımlamalar                 | > |    | 2                                       |                                     | Port 2                      | 1         | 1        |          | • |       |  |
| Sistem                       | > |    |                                         |                                     |                             |           |          |          |   |       |  |
| Ayarlar                      | ~ |    |                                         |                                     |                             |           |          |          |   |       |  |
| B Girişler                   |   |    |                                         |                                     |                             |           |          |          |   |       |  |
| 🗷 Çıkışlar                   |   |    | Giriş Port Verile<br>Sistemde son 100 y | l <b>eri</b><br>veri basılmaktadır. |                             |           |          |          |   |       |  |
| 📾 Eşik Doğorlori             |   |    | #                                       | (Port                               | 1)                          | (Port 2)  | (Port 3) | (Port 4) |   | Tarih |  |
| ++ Limitler                  |   |    |                                         |                                     |                             |           |          |          |   |       |  |
|                              |   |    |                                         |                                     |                             |           |          |          |   |       |  |
|                              |   |    |                                         |                                     |                             |           |          |          |   |       |  |

Şekil 21. Giriş Portu Ekranı

#### Kullanım Kılavuzu

| alp <mark>ars</mark>                             |   | ≡ ₽                                             |                                                 |              |          |          | a 🖬 e |
|--------------------------------------------------|---|-------------------------------------------------|-------------------------------------------------|--------------|----------|----------|-------|
| ⊘ Özet                                           |   | Çıkışlar   Aygıt: 6                             |                                                 |              |          |          |       |
| <ul> <li>Ónizleme</li> </ul>                     |   |                                                 |                                                 |              |          |          |       |
| 🕒 Alarmiar                                       |   | Çıkışlar                                        | el nlamlar icin nerelő kriterleri icermekterlir |              |          |          |       |
| Ölçümler                                         |   | #                                               | Acıklama                                        | Port Numaras |          | Avarlar  |       |
| 🖽 Aküler                                         |   | 1                                               |                                                 | Port1        |          |          |       |
| 🗈 Loglar                                         | > | 2                                               |                                                 | Port 2       |          |          |       |
| Raporlar                                         | > | 3                                               |                                                 | Port 3       |          | 1        |       |
| 🛃 Tanımlamalar                                   | > | 4                                               |                                                 | Port 4       |          | 1        |       |
| Sistem                                           | > |                                                 |                                                 |              |          |          |       |
| <ul> <li>Ayarlar</li> <li>Bi Girişler</li> </ul> | × | Çıkış Port Verileri<br>Sistemde son 100 veri bo | simoktodir.                                     |              |          |          |       |
| B Çıkışlar                                       |   | #                                               | (Port I)                                        | (Port 2)     | (Port 3) | (Port 4) | Tarih |
| 🕍 Eşik Doğorləri                                 |   |                                                 |                                                 |              |          |          |       |
| +I+ Limitler                                     |   |                                                 |                                                 |              |          |          |       |
|                                                  |   |                                                 |                                                 |              |          |          |       |
|                                                  |   |                                                 |                                                 |              |          |          |       |
|                                                  |   |                                                 |                                                 |              |          |          |       |
|                                                  |   |                                                 |                                                 |              |          |          |       |

Şekil 22. Çıkış Portu Ekranı

#### 4.12.2. Eşik Değerleri

Her kol için çalışma modlarının (tampon şarj – şarj – deşarj) akım ve gerilimine göre eşik değerlerini belirlemektedir.

| alp <mark>ars</mark> | = | -                                              |                                       |          |      |                    | 🔹 🖬 Θ   |
|----------------------|---|------------------------------------------------|---------------------------------------|----------|------|--------------------|---------|
| ⊘ Özet               | E | şik Değerleri (Aygıt: 6                        |                                       |          |      |                    |         |
| Önizleme             |   |                                                |                                       |          |      |                    |         |
| ) Alarmlar           |   | Eşik Değerleri<br>Sistemde yer alan alarmlar i | için gərəkli kritərləri içərməktədir. |          |      |                    |         |
| ⑦ Ölçümler           |   | Kol Adı                                        | Tampon Şarj Gorilimi (V)              | Akım (A) |      |                    | Düzonlo |
| 🛱 Aküler             |   |                                                |                                       | Deşarj   | Şarj | Tampon Şarj → Şarj |         |
| 🖺 Loglar 🗧           | > | 1                                              | 12,47                                 | -37      | 2,0  | 27                 | 1       |
| Raporlar :           | > | 2                                              | 13,47                                 | -37      | 2,0  | 27                 | 1       |
| Tanımlamalar ;       | > | 3                                              | 13,47                                 | -37      | 2,0  | 27                 | 1       |
| Sistem :             | > | 4                                              | 18,47                                 | -37      | 2,0  | 27                 | 1       |
| 🏚 Ayarlar            |   |                                                |                                       |          |      |                    |         |
| 3 Girişler           |   |                                                |                                       |          |      |                    |         |
| 🗄 Çıkışlar           |   |                                                |                                       |          |      |                    |         |
| 🖬 Eşik Doğorləri     |   |                                                |                                       |          |      |                    |         |
| ++ Limiter           |   |                                                |                                       |          |      |                    |         |
|                      |   |                                                |                                       |          |      |                    |         |
|                      |   |                                                |                                       |          |      |                    |         |
|                      |   |                                                |                                       |          |      |                    |         |

Şekil 23. Eşik Değerler

#### 4.12.3. Limitler

Her bir akü ve kolun aşağıdaki parametreler için alt ve üst limitlerini ayarlamaktadır.

- 1. Ortam Sıcaklığı
- 2. Akü İç Direnci
- 3. Akü Sıcaklığı
- 4. Akü Gerilimi

#### Kullanım Kılavuzu

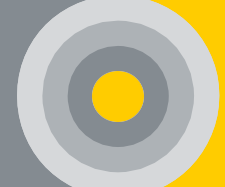

- 5. Akü Sağlığı
- 6. Nem
- 7. Kol Gerilimi

Limit değerleri ayarlandıktan sonra Şekil 24'de gösterildiği gibi 'Kaydet' butonuna basılmaktadır. Limitleri belirledikten sonra, parametrenin bildirilmesi için okla gösterilen simgeye tıklanmalıdır. İstek üzerine SMS, bildirim ve e-posta gönderilir.

| alp <mark>ars</mark> |   |                                                              |                                        |                       |                 |                              |                                  |            |            | = .    | . 8   |
|----------------------|---|--------------------------------------------------------------|----------------------------------------|-----------------------|-----------------|------------------------------|----------------------------------|------------|------------|--------|-------|
| Özet                 |   | Limitler   Aygit : 61                                        |                                        |                       |                 |                              |                                  |            |            |        |       |
| Onizieme             |   |                                                              |                                        |                       |                 |                              |                                  |            |            |        |       |
| Alarmlar             |   | Limit Düzenle                                                |                                        |                       |                 |                              |                                  |            |            |        |       |
| Ölçümler<br>Aküler   |   | Akû Gerîlîmî (V) Akû lç Direnç                               | <ol> <li>Akü Sıcaklığı (°C)</li> </ol> | Kol Gerilimi (V) Orte | ım Sıcaklığı (' | Nem (%<br>°C) Akū Sağlığı (% | )<br>.) Nem (%)                  |            |            |        |       |
| ogiar                | 5 | Akü Gerilimi (V)                                             |                                        |                       |                 |                              |                                  |            |            |        |       |
| aporlar              | > | Kol                                                          | De                                     | eşarj                 |                 | Tampon Şarj                  |                                  |            | Devre Dışı |        |       |
| anımlamalar          | > | Adı                                                          | 0                                      | 2                     | 8               | 8                            |                                  | 0          | 8 80       | 1      | Kayde |
| etom                 |   | 1 14,1 14,1 14,                                              | 10.9                                   | B B.7 B B             | 13              | 13.1 1 13.8                  | 3 <sup>B</sup> 13.9 <sup>B</sup> | 12.1       | 12.3       | 1 1    | 0     |
| yarlar               | ~ | Lütfen bildirim almak istediğiniz kan                        | ılları seçiniz.                        |                       |                 |                              |                                  | ×          |            | Hepsin | i Kay |
| Cikislar             |   | Sms                                                          | Mail                                   |                       |                 | Bildirim                     |                                  |            |            |        |       |
|                      |   | Mali Bildirimleri Zaman Periyodu :                           |                                        |                       |                 |                              |                                  |            |            |        |       |
|                      |   | 0                                                            | 0                                      | 0                     |                 | 1                            | 0                                |            |            |        |       |
|                      |   | Ay                                                           | Hafta                                  | đùn                   |                 | Soot                         | Dokiko                           |            |            |        |       |
|                      |   | Bîdirim Mesajı :<br>Akü Gerilimi Tampon Şarj Durumu İçin Mir | imum Limit Değerinin Altındadır!       |                       |                 |                              |                                  |            |            |        |       |
|                      |   |                                                              |                                        |                       |                 |                              | le le                            | tal Kaydet |            |        |       |

Şekil 24. Limitler

#### 4.16.4. Aşırı Alarm Yapılandırmaları

Her bir koldaki akülerin aşırı gerilim parametresi için üst limitleri ayarlamaktadır. 'Kaydet' butonu ile yapılan değişiklik kaydedilir.

Aşırı gerilim ve akım parametrenin bildirilmesi için okla gösterilen simgeye tıklanmalıdır. İstek üzerine SMS, bildirim ve e-posta gönderilir.

Alpais Akü İzleme Sistemi Kullanım Kılavuzu alpars . ө 💿 Özet Aşırı Alarm Yapılandırmaları | Aygıt : Alpais-Labol Önizler Aşırı Alarm Yapılandırmaları Alarmlar ⑦ Ölçümler Akü Aşırı Gerilimi (V) Aküler Kol Adı 🖹 Loglar 16.5 Raporla M Tanımlamalar Sistem Akü Asırı Akım Ayarlar Kol Adı E Çıkışlar 🕍 Eşik Değerleri +I+ Limitler 🛛 Aşırı Alarm Yapılandırmalar ₫ Gerilim Dengelenmes

Şekil 25. Ekstrem Alarm Yapılandırmaları

#### 4.16.5. Gerilim Dengeleme

Her kolun 'voltaj dengeleme' özelliği ile ilgili işlem yapacak şekilde ayarlanmıştır. Tutma kolundaki dengeleme özelliğinin açılması isteniyorsa öncelikle pil tipi seçilmeli, 'KAPALI' ifadesi 'AÇIK' hale getirilmeli ve 'Kaydet' butonu ile kaydedilmelidir. Pillerinizin yapısına uygun ise dengeleme özelliği ile birlikte 'Aküleri Bölün' seçeneğine de tıklanmalıdır.

Ölçümler sayfasından her aküdeki hedef voltaj ve % dengeleme gözlemlenebilir. Gerilim dengeleme özelliği istenildiği zaman kapatılabilir.

|    | alp <mark>ais</mark>              |   | = •                                    |                            |                 |                           | <b>6</b> 🛛 🔿 🛪 |
|----|-----------------------------------|---|----------------------------------------|----------------------------|-----------------|---------------------------|----------------|
| 0  | Özet                              |   | Gerilim Dengele                        | enmesi   Aygıt : 61        |                 |                           |                |
| 0  | ) Önizleme                        |   |                                        |                            |                 |                           |                |
| IO | Alarmlar                          |   | Gerilim Dengele<br>Sistem gerilim deng | eleme kriterlerini içerir. |                 |                           |                |
| C  | ) Ölçümler                        |   | Kol                                    | Batarya Tipi               | Dengeleme Modu  | Snlit (Center-Tan) Aküler |                |
|    | Aküler                            |   | KO                                     | (Gerilim, V)               | Deligerine Modu | Spin (Center Top) Akuler  |                |
| B  | Loglar                            | > | Kol : 1                                | 12 🗸                       | Açık 🗸          | Kapalı                    | Kaydet         |
| Б  | Raporlar                          | > |                                        |                            |                 |                           |                |
| N. | Tanımlamalar                      | > |                                        |                            |                 |                           |                |
| =  | Sistem                            | > |                                        |                            |                 |                           |                |
| ٥  | Ayarlar                           | ~ |                                        |                            |                 |                           |                |
|    | 🖪 Çıkışlar                        |   |                                        |                            |                 |                           |                |
|    | 🕍 Eşik Değerleri                  |   |                                        |                            |                 |                           |                |
|    | -I+ Limitler                      |   |                                        |                            |                 |                           |                |
|    | 🛛 Aşırı Alarm<br>Yapılandırmaları |   |                                        |                            |                 |                           |                |
|    | 盛 Gerilim<br>Dengelenmesi         |   |                                        |                            |                 |                           |                |

Şekil 26 . Gerilim Dengeleme

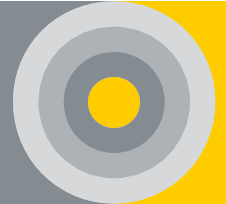

#### 4.13.Bildirim ve Aygıtlar

Arayüz üzerinde belirlenen limit değerlere göre bildirimlerin açılması durumunda alarm oluştuğu anda arayüzde bildirim görülecektir. Aynı zamanda aktif olması durumunda e-posta ve SMS gönderilecektir.

Aygıt sol köşeden seçilmektedir. İkon, Kontrol Modülü ile bağlantısı varsa yeşil yoksa kırmızı yanmaktadır. Aygıt listesi arayüzün sağ üst köşesinden seçilmektedir (Bknz Şekil 27).

| alp <mark>ar</mark> s        |   | =  | *                                     |                                  |          |    |                 |          |          |                 |          |          |                 | = .       |
|------------------------------|---|----|---------------------------------------|----------------------------------|----------|----|-----------------|----------|----------|-----------------|----------|----------|-----------------|-----------|
| <ul> <li>Özet</li> </ul>     |   | Ör | Bildirimlor                           | Sossizo Al                       |          |    |                 |          |          |                 |          |          | Ауд             | n Listesi |
| <ul> <li>Önizleme</li> </ul> |   |    | Okundu İşaretle<br>6 avatından bildir | m(kal : 2) : Aku Gerilimi Tampon |          |    |                 |          |          |                 |          |          |                 |           |
| 🛱 Alarmiar                   |   |    | Şarj Durumu için N                    | ormal Değerlər İçarisindədir.    | urumu    |    |                 | Genel Ak | ü Durumu |                 |          |          | Genel Durum     |           |
| Ölçümler                     |   |    |                                       |                                  |          | 6  |                 |          |          |                 |          | Toplam A | kü              | 120       |
| Aküler                       |   |    |                                       |                                  |          | 0  |                 | - (      |          |                 |          | Girişlor |                 | 0         |
| 🖹 Loglar                     | > |    |                                       |                                  |          | 20 |                 |          |          |                 |          | Cikislar |                 |           |
| Raporlar                     | > |    |                                       | >                                |          |    |                 |          |          |                 |          |          |                 | -         |
| Tanımlamalar                 | > |    |                                       |                                  |          |    |                 |          |          |                 |          |          |                 |           |
| Sistem                       | > |    |                                       | 0                                |          |    | 0               |          |          | 0               |          |          | •               |           |
| 🕼 Ayarlar                    | > |    |                                       | Kol:1                            |          |    | Kol:2           |          |          | Kol:3           |          |          | Kol:4           |           |
|                              |   |    |                                       | Tampon Şarj                      |          |    | Tampon Şarj     |          |          | Tampon Şarj     |          |          | Tampon Şarj     |           |
|                              |   |    | 0                                     | Kol Gorilimi                     | 273.26 V | 0  | Kol Gorilimi    | 273.24 V | 0        | Kol Gerilimi    | 548.52 V | ٥        | Kol Gorilimi    | 546.48 V  |
|                              |   |    | ¥*.                                   | Kol Akımı                        | 0.04 A   | ΨA | Kol Akımı       | 0.05 A   | ψ×.      | Kol Alami       | 0.16 A   | ġ.       | Kol Akımı       | 0.03 A    |
|                              |   |    | °C                                    | Ortam Sıcaklığı                  | 24.5 °C  | °C | Ortam Sıcaklığı | 25.8 °C  | ъ.       | Ortam Sıcaklığı | 25 °C    | °C       | Ortam Sicaklığı | 25.5 °C   |
|                              |   |    |                                       | Akü Sayısı                       | 20       |    | Akü Sayısı      | 20       |          | Akū Scryisi     | 40       | 8        | Akū Soryisi     | 40        |
|                              |   |    |                                       |                                  |          |    |                 |          |          |                 |          |          |                 |           |

Şekil 27. Bildirimler ve Aygıtlar

#### 4.14.Çıkış

Sağ üst en köşedeki ikona basarak çıkış yapılmaktadır (Bknz Şekil 28).

#### Kullanım Kılavuzu

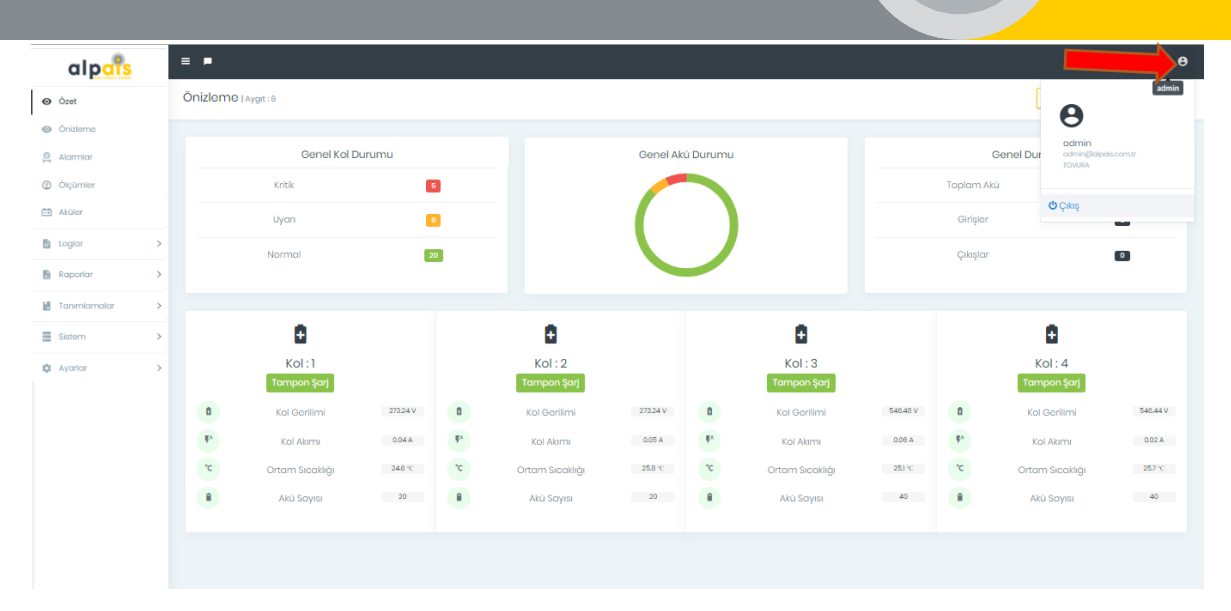

Şekil 28. Çıkış

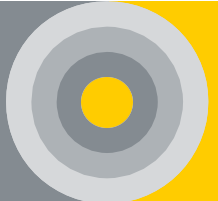

## **5.ALARM DURUMU VE BİLDİRİMLER**

#### 5.1. Kontrol Modülü Işık Bildirimi

Kontrol modülündeki ışık bildirim tanımları aşağıdaki gibidir. Gömülü sunuculu olan kontrol modülündeki ışık bildirimleri için geçerli değildir.

#### Tablo 4. Kontrol Modülü Işık Bildirimi Tablosu

| No | Renk    |                                                | Tanım                                                                                      |
|----|---------|------------------------------------------------|--------------------------------------------------------------------------------------------|
| 1  | Yeşil   | Sürekli ışık/Kısa bir süre<br>yanıp sönen ışık | Dinamik IP Aktif/Program<br>çalışmaya hazırsa                                              |
| 2  | Sarı    | Sürekli ışık/Kısa bir süre<br>yanıp sönen ışık | Statik IP Aktif/Kontrol<br>Modülünde Akü Modülü<br>aplikasyonu güncellemesi<br>yapılıyorsa |
| 3  | Kırmızı | Sürekli ışık/Kısa bir süre<br>yanıp sönen ışık | Ethernet ile Network bağlantısı<br>kurulamamışsa / Çevresel<br>birimler doğrulanıyorsa     |

\*Kuruluma başlarken kontrol modülündeki ışık bildirimlerine dikkat edilmelidir. Programın sağlıklı bir şekilde çalıştığını görmek için önce kırmızı sonra sarı ve son olarak yeşil ışığın yanıp söndüğünü gözlemlemek gerekir.

#### 5.2. Akü Modülü Işık Bildirimi

Normal durumda ve kontrol modülü üzerindeki 'State' tuşuna basıldığında akü modülü üzerindeki ışıklı bildirim tanımları aşağıdaki gibidir;.

Tablo 5. Akü Modülü Normal Durum Işığı Bildirim Tablosu

| No | Renk    | Durum                                                   | Tanım                                                        |
|----|---------|---------------------------------------------------------|--------------------------------------------------------------|
| 1  | Yeşil   | 0.2 sn ışık @30sn                                       | Bağlantı varsa                                               |
| 2  | Sarı    | Sürekli ışık / 0.2 sn ışık @5 sn<br>/ 0.7 sn. led @1 sn | İç Direnç Testi / Mesaj yok*/ Yazılım<br>Güncelleme          |
| 3  | Kırmızı | Sürekli ışık /0.2 sn ışık@5 sn                          | Aplikasyon yoksa (Sadece Boot<br>Loader varsa) / Adres yoksa |

#### Kullanım Kılavuzu

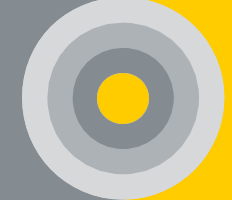

| No | Renk    | Durum             | Tanım                                     |
|----|---------|-------------------|-------------------------------------------|
| 1  | Yeşil   | 0.5 sn ışık @1s   | Limit değerler aşılmamışsa                |
| 2  | Sarı    | 0.5 sn ışık @1 sn | Parametreler uyarı bandındaysa            |
| 3  | Kırmızı | 0.5 sn ışık@1sn   | Parametreler üst ya da alt limiti aşmışsa |

#### 5.3. Kol Modülü Işık Bildirimi

Normal durumda ve kontrol modülü üzerindeki 'State' tuşuna basıldığında akü modülü üzerindeki ışıklı bildirim tanımları aşağıdaki gibidir;.

| Tablo 7 | Kol | Modülü | Normal | Durum | Işığı | Bildirim | Tablosu |
|---------|-----|--------|--------|-------|-------|----------|---------|
|---------|-----|--------|--------|-------|-------|----------|---------|

| No | Renk  | Durum             | Tanım          |
|----|-------|-------------------|----------------|
| 1  | Yeşil | 0.2 sn ışık @30sn | Bağlantı varsa |

| Table O | Kal | Madülü | Ctoto/ | Dutonu | Alt: floor | Tould | Dildining  | Tableau |
|---------|-----|--------|--------|--------|------------|-------|------------|---------|
|         | NUI | Mouulu | State  | Dutonu | AKLIIKEII  | ışık  | DIIUIIIIII | rabiosu |

| No | Renk    | Durum             | Tanım                                     |
|----|---------|-------------------|-------------------------------------------|
| 1  | Yeşil   | 0.5 sn ışık @1s   | Limit değerler aşılmamışsa                |
| 2  | Sarı    | 0.5 sn ışık @1 sn | Parametreler uyarı bandındaysa            |
| 3  | Kırmızı | 0.5 sn ışık@1sn   | Parametreler üst ya da alt limiti aşmışsa |

#### 5.4. Sesli Bildirim Aracı

Sesli bildirim özelliği ALPAIS yazılımı üzerinde bulunacaktır. Alarm durumunda gerçekleşen ikazlara, yazılım üzerinde bulunacak olan buton ile müdahale edilebilecektir. Sesli bildirim özelliği opsiyonel olup, istenildiği takdirde devre dışı bırakılabilir.